## GL-i19 手機偵測儀使用說明

一、安裝

(1)面向 GL-i19 偵測儀控制主機左邊安裝底座 2。 (2)面向 GL-i19 偵測儀控制主機右邊安裝底座 1。

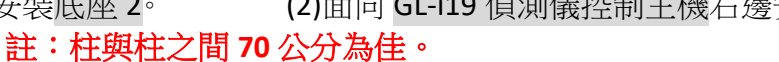

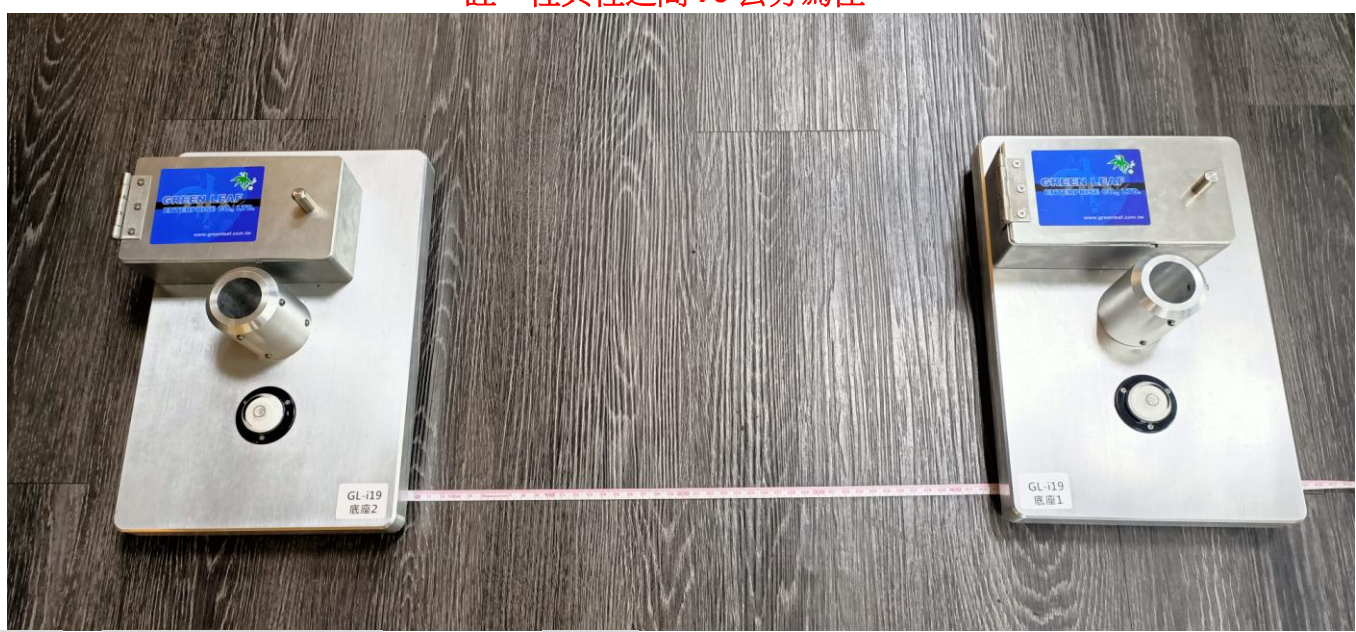

(3)底座有4個可調式旋鈕腳墊,將其調至水平儀在中間位置。

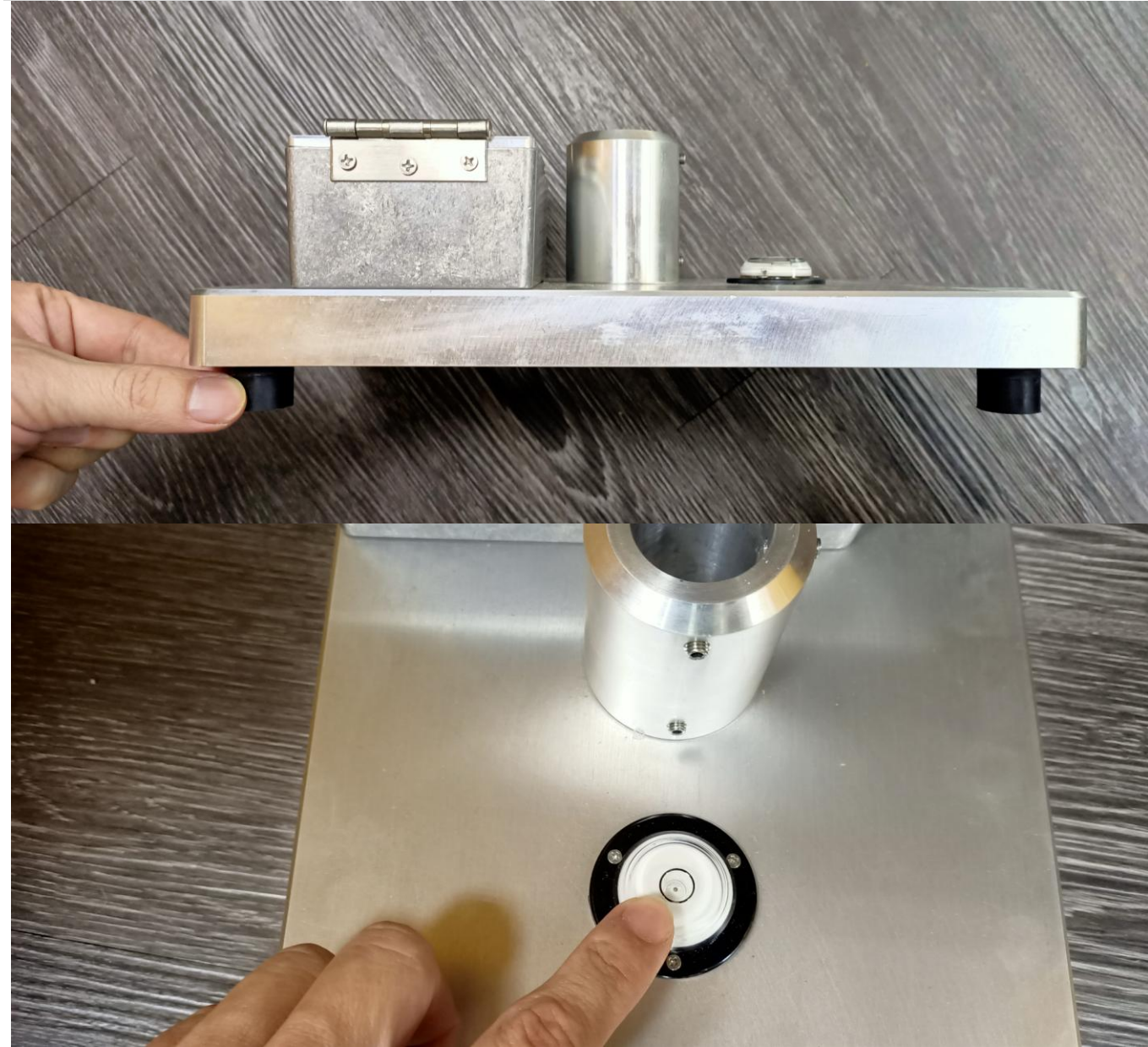

(4)以六角扳手鬆開偵測桿底座螺絲,偵測桿有 USB 電源線,可以直接接 USB DC5V 變壓器或行動電源,底座有電池盒,依偵測桿 USB 線位置對著盒上的線槽插入底座,再以六角扳手轉緊偵測桿底座。

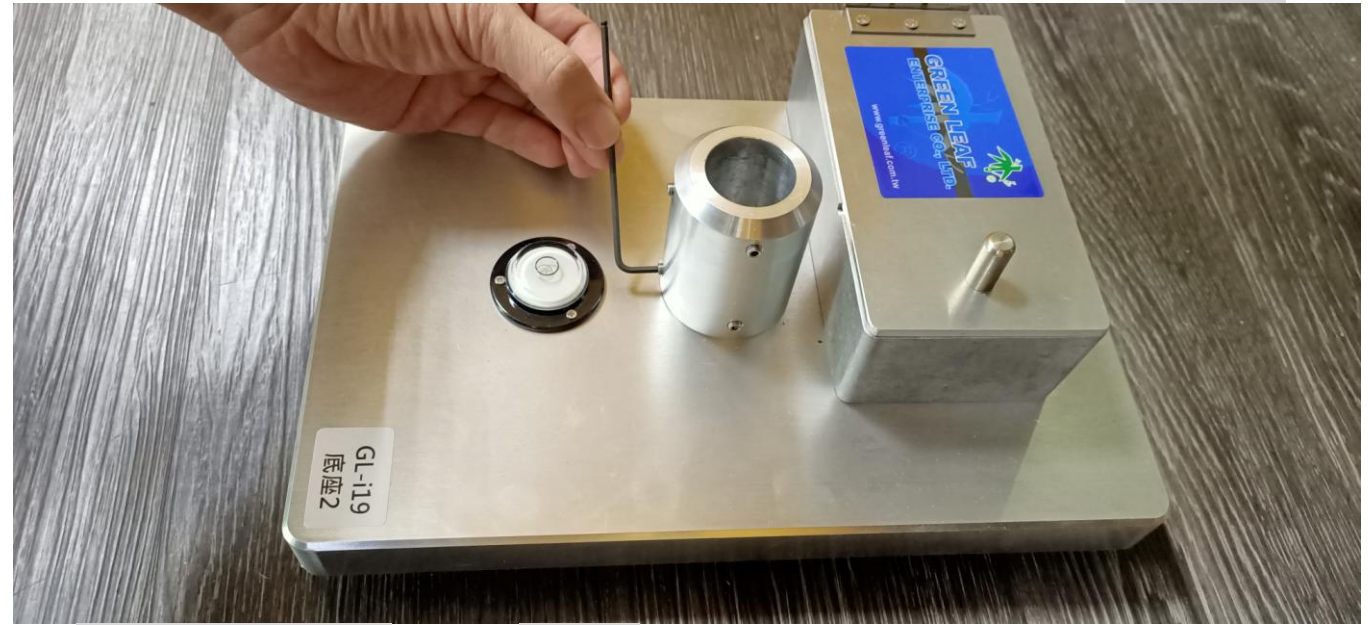

(5)面向 GL-i19 偵測儀控制主機右邊安裝偵測桿 1。

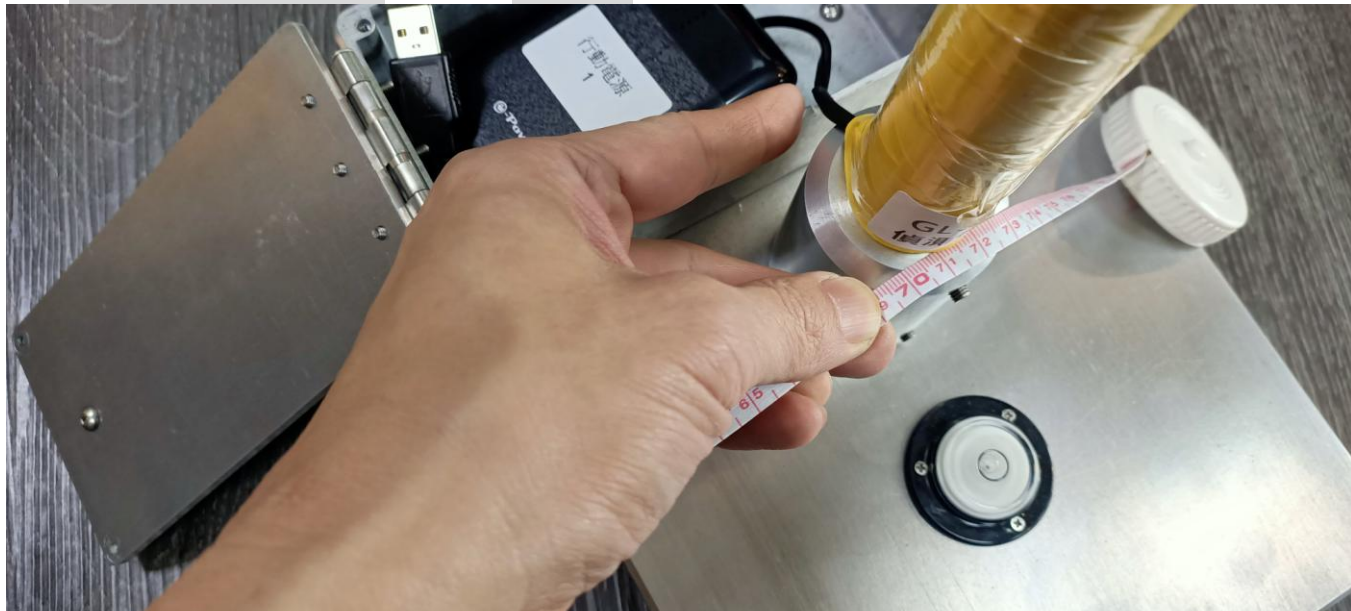

(6)面向 GL-i19 偵測儀控制主機左邊安裝偵測桿 2(含超聲波)。

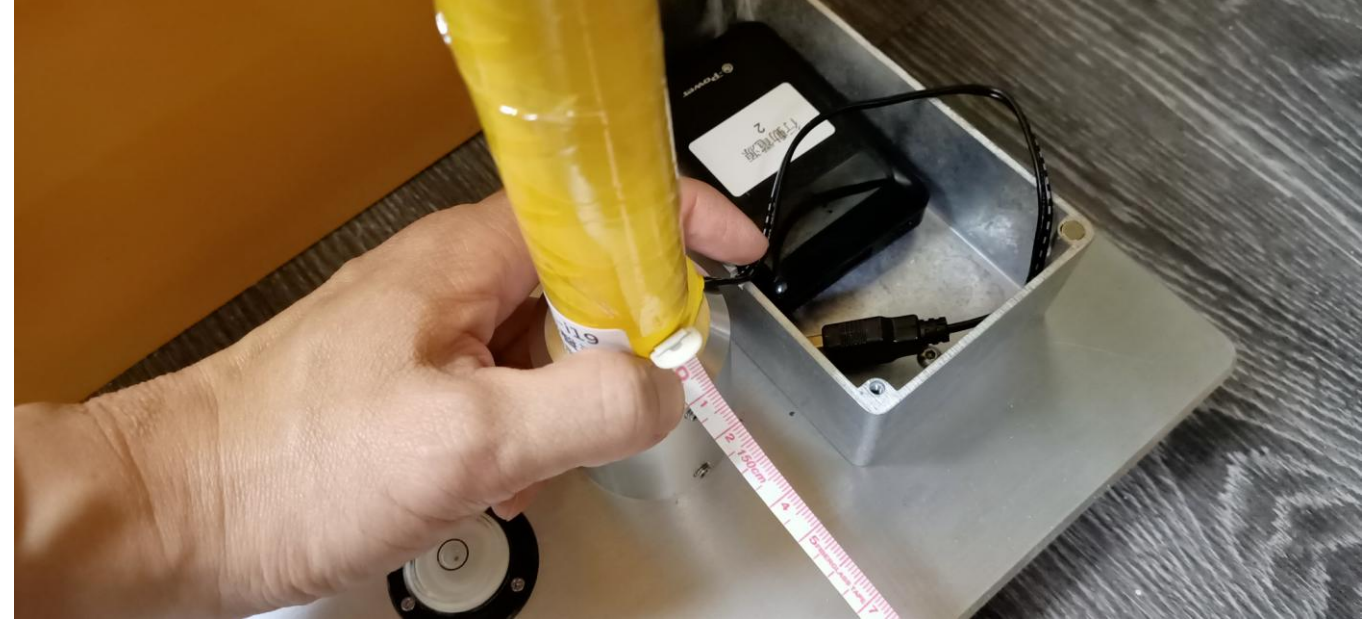

註:桿與桿2個距離70公分。

(7)面向偵測儀將 GL-i19 控制器主機置於離地約 150 公分以上的顯眼位置。

註:掛高主機和偵測桿的距離可以拉長(如果 user 有需要的話)。

二、送電

(1)將偵測桿1及2插電或接行動電源,行動電源可放置電池盒內。

(2) GL-i19 控制器主機底部電源指撥開關,撥至開機。

(3)調整警報音量,請以十字起子"輕慢"旋轉調整。

(4)頻段選擇,出廠前都已設置完配對,非專業人員勿任意調整,以免無法對頻,只能送修(此為人為因素,不在保固範圍內,故請特別小心)。

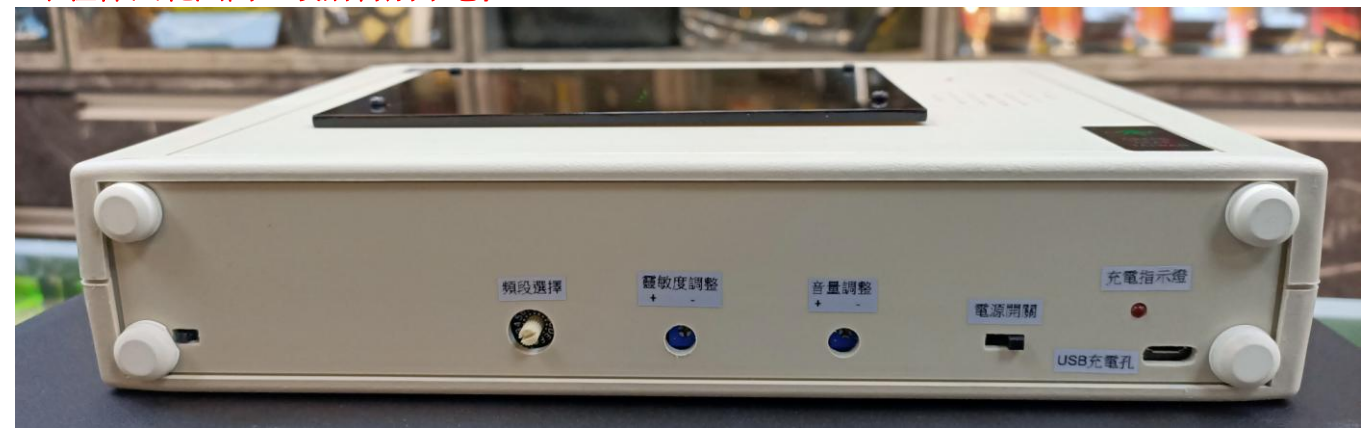

三、測試

(1)開機 10 分鐘後,進行測試,先將靈敏度旋鈕,以十字起子"輕慢" 旋轉至+,再逐一測試調向-,以經過偵測儀時銅板 5-6 枚不會觸發 警報,僅手機經過會觸發警報即可。

註:引發誤報的器材有遙控器、非貴金屬飾品、大串的錀匙、識別 證夾等。

(2) 調整好後即可進行偵測工作。

四、警示訊息

主機顯示屏上有手機大約位置,可以供偵測人員参考。 當顯示屏有出現1或2時,表示偵測桿1或2斷訊,請檢查電源或 是偵測桿與主機距離太遠或受到阻隔,無法感應到偵測桿。 註:網路版主機出現0表示乙太網路中繼器斷訊。

五、充電

GL-i19 控制器主機底部有 Micro USB 充電連接埠,以此為充電埠,充 電時充電指示燈恆亮,充飽電後燈熄。

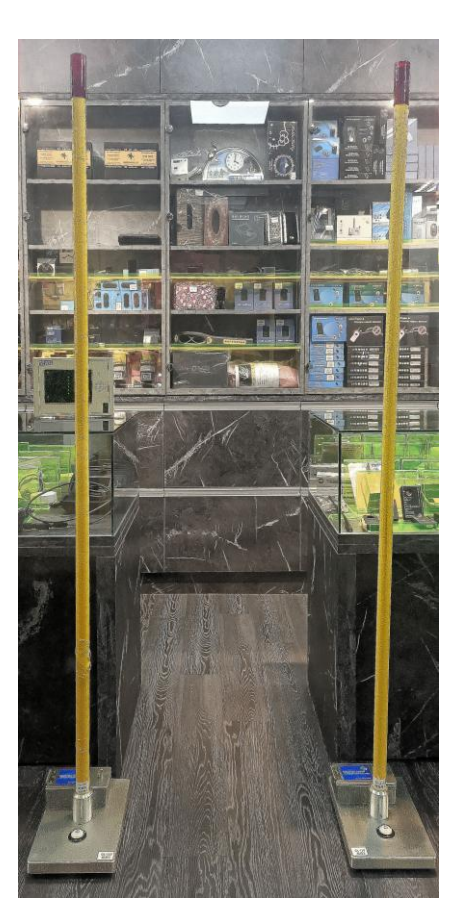

## 軟體升級 2.0版 (112年11月10日更新)

校正步驟

步驟 1. 關掉主機電源 (控制器,灰色,開關在右下方)

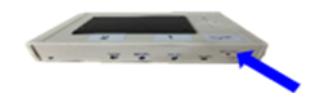

步驟 2. 拔掉兩根偵測桿電源 (行動電源,底座鋁盒內)

步驟 3. 將兩根偵測桿移動到一個不受人員走動干擾 及 沒有汽車通過的安靜地點

步驟 4. 拿掉頂端的咖啡色套管

步驟 5. 用一字螺絲起子將頻段選擇器由"C"右轉到"O"

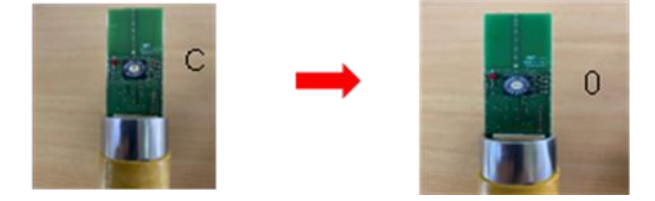

步驟 6. 偵測桿插上行動電源後,人員請迅速遠離偵測桿,以避免干擾到設備的校正, 校正時間約 2~3分鐘

步驟 7. 此時,紅色 LED 會先慢約 2 分鐘,然後直到 LED 停止閃動,這表示校正完成 步驟 8. 將頻段選擇器由 "0" 左轉回到 "C",再移除兩根偵測桿的電源

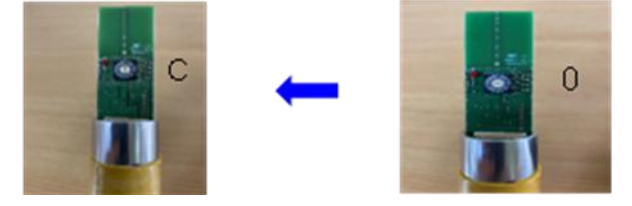

步驟 9. 將兩根偵測桿移動到要安置的地點並且平穩放妥後,重新插上電源

請注意:請利用在底座的 4 個黑色旋轉鈕,左右、左右旋轉直到水平儀的黑點移動到中央

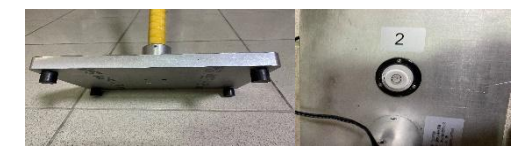

步驟 10. 打開主機電源,看到偵測桿頂端的紅色 LED 開始快速閃動,表示已與主機開始正常連線

[產地]臺灣

[展銷門市]綠廣興業有限公司

[門市地址]臺北市南港區忠孝東路六段 388 號

[E-Mail]service@taiwan-spy.com

[Line 官方]<u>@uuw5632b</u>